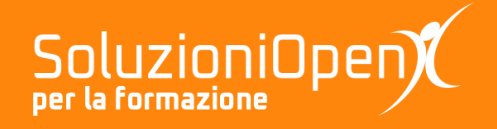

# Le applicazioni di Google: Jamboard

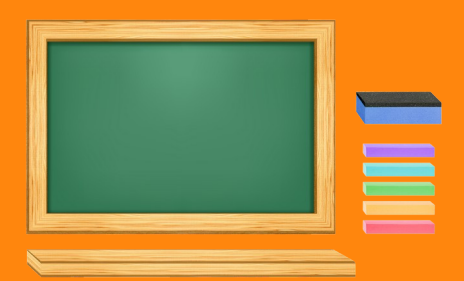

# Inserire oggetti in Jamboard

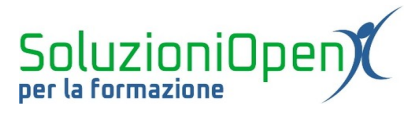

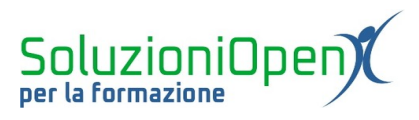

# Indice generale

| Licenza                                       | 4 |
|-----------------------------------------------|---|
| Collaboratori                                 | 4 |
| Data di pubblicazione e versione del software | 4 |
| Inserire oggetti in Jamboard                  | 5 |
| Inserire note adesive                         | 5 |
| Inserire immagini                             | 6 |
| 5                                             |   |

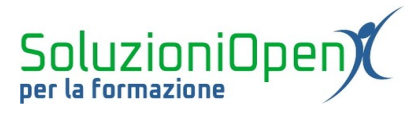

#### Licenza

Copyright © 2020 – Soluzioni Open.

I collaboratori sono elencati nella sezione successiva. Il presente documento può essere distribuito e/o modificato secondo quanto previsto dalla licenza Creative Commons Attributione-Non commerciale - Condividi allo stesso modo (<u>http://creativecommons.org/licenses/by-nc-sa/4.0/deed.it</u>), versione 4.0 o successive.

Tutti i marchi citati nel documento appartengono ai legittimi proprietari.

#### Collaboratori

- Antonio Faccioli
- Samantha Ferrucci

#### Data di pubblicazione e versione del software

Data di pubblicazione 23/04/2020. Basato su Google.

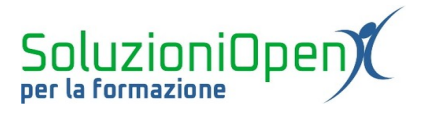

### Inserire oggetti in Jamboard

Oltre alla scrittura vista nel capitolo precedente, Jamboard permette di inserire oggetti. In particolare note ed immagini.

## Inserire note adesive

Partiamo dall'inserimento delle note:

clic sul pulsante Nota adesiva;

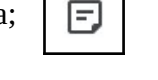

> nella finestra di dialogo digitare il testo del promemoria.

| Nota adesiva | 0       |       |
|--------------|---------|-------|
| Ricorda:     |         |       |
|              | Annulla | Salva |

Figura 1: Scrivere la nota

Inoltre, è possibile modificare il colore dello sfondo della nota:

> selezionare uno dei colori disponibili situati nella finestra di dialogo.

Terminato il lavoro, clic su Salva per inserire il Jam nella lavagna e Annulla per chiudere la finestra di dialogo.

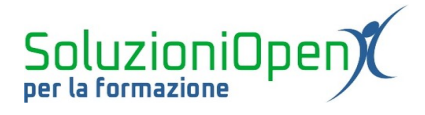

### **Inserire immagini**

Come accennato nell'introduzione a questo capitolo, Jamboard permette di inserire le immagini.

Come fare?

Clic su Aggiungi immagine.

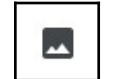

Si apre una finestra di dialogo con alcune opzioni:

- > <u>Carica</u>: permette di caricare un'immagine presente nel nostro pc;
- Google Ricerca Immagini: ci conduce direttamente a Google Immagini dove cercare l'immagine desiderata;
- Sogle Drive/Foto: la seleziona dell'immagine viene effettuata in Drive o Google Foto.

| Selezio   | na un file              |               |                    | ×  |
|-----------|-------------------------|---------------|--------------------|----|
| Carica    | Google Ricerca immagini | Google Drive  | Foto               |    |
|           |                         |               |                    |    |
|           |                         | Trascina      | qui un'immagine    |    |
|           |                         | Opp<br>Selezi | ure, se preferisci |    |
|           |                         |               |                    | j. |
| Seleziona | Annulla                 |               |                    |    |

Figura 2: Inserire immagini

All'interno della finestra di dialogo, dopo aver selezionato l'immagine, clic sul pulsante Seleziona per inserire la figura nel Jam.